Follow the link: https://gallery.cambridgesoft.com/register.html?FlexeraAccountId=3707SL

1. Register using your UMass email

2. Get the email from PerkinElmer (publisher of ChemDraw) for setting your password.

3. In the download center, first chose the "Latest Version" tab, then click ChemDraw Prime (middle of screen).

4. Under the 'File Name' click the blue link that corresponds to the 'ChemDraw Prime - WIN' or ChemDraw Prime - MAC', depending on your operating system.

## DO NOT USE GOOGLE DOCS!!!!!!!! CHEMDRAW IS NOT COMPATIBLE!

5. Locate where you downloaded the file. Click on it, then let the file 'Extract.'

6. Start the install. ChemDraw will popup a window asking for the activation code. To get the code . . .

Go back to the PerkinElmer Download Center and click on 'order history' at the left navigation bar

On the page that follows, click the blue link that corresponds to the most recent 'order date'.

7. On the next page look for the activation code, all the way to the right in the table. Highlight the code and copy it.

8. Go back to the 'activation window' that ChemDraw popped up right after you went to install.

9. Paste the code, click 'activate'

10. Scroll down to "read" the license agreement.

11. Accept the terms

12. Leave the next radio button as default.

13. Leave all check boxes that are marked, marked. Click next

14. Uncheck Python, if present, then click next

15. Click install on the next window.

16. let it do its thing

17. Enjoy using the software